## SCPlugin Tutorial for Mac OS X

April 7, 2011

## Download and install the client.

 $1.{\rm Go}$  to http://scplugin.tigris.org/

2. Click on "Downloads"

3.Download the latest version - in Fig. 1, this is SCPlugin-0.8.2-SVN.1.6.9.dmg.

| There will be a regularly scheduled maintenance window every Friday at 20:00 Pacific time. During this time, the system may be briefly unavailable. |                                      |              |                                                |                               |               |                                                           |    |
|----------------------------------------------------------------------------------------------------|--------------------------------------|--------------|------------------------------------------------|-------------------------------|---------------|-----------------------------------------------------------|----|
| Project home Made with SCP                                                                                                    | ugin Downloads So                    | reenshots In | stallation Roadmap                             | Building Hacking              | g Issues Char | ŧ                                                         |    |
|                                                                                                    |                                      |              |                                                |                               |               |                                                           |    |
| scplugin (5, 41)                                                                                                    | Files                                |              |                                                |                               |               |                                                           |    |
| misc (6, 6)                                                                                                    | The state                            |              |                                                |                               |               |                                                           |    |
| 🎾 Prior releases (30, 30)                                                                                                    | Filter thi                           | s list       |                                                | Filter                        |               |                                                           |    |
|                                                                                                    | Name                                 | Status       | Modified by                                    | Size                          | Reservations  | Description                                               |    |
|                                                                                                    | Installation                         | Stable       | jackrepenning on Wed<br>February 3, 2010 at 6: | nesday, 2.33 k<br>03:07 PM    | В             | Special installation<br>instructions for release<br>0.8.1 | h  |
|                                                                                                    | SCPlugin-0.8.2-<br>SVN.1.6.5.dmg     | Stable       | jrepenning_cn on Frida<br>2010 at 3:09:46 PM   | ay, April 23, 3.48 M          | IB            | SCPlugin-0.8.2-SVN.1.6.5<br>itself (Works on 10.4)        | h  |
|                                                                                                    | SCPlugin-0.8.2-<br>SVN.1.6.5.dmg.sig | Stable       | jackrepenning on Mon<br>February 8, 2010 at 6: | iday, 233<br>50:04 PM byte(s) |               | SCPlugin-0.8.2-SVN.1.6.5<br>GPG signature                 | h  |
|                                                                                                    | SCPlugin-0.8.2-<br>SVN.1.6.9.dmg     | Stable       | jackrepenning on Wed<br>February 17, 2010 at 1 | nesday, 3.72 M<br>5:22:35 PM  | IB            | SCPlugin-0.8.2-SVN.1.6.9 itself                           | Ir |
|                                                                                                    | SCPlugin-0.8.2-                      | Stable       | jackrepenning on Wed                           | nesday, 233                   |               | SCPlugin-0.8.2-SVN.1.6.9                                  | Ir |

Figure 1: Download page for SCPlugin

4. Double click on the downloaded .dmg file to mount the file (Fig. 2).

| 00                                | Downloads                            |         |
|-----------------------------------|--------------------------------------|---------|
| SCPlugin-0.8.<br>3.7 MB — tigris. | 2–SVN.1.6.9(3).dmg<br><sup>org</sup> | 3:35 AM |
| 1                                 |                                      |         |
|                                   |                                      |         |
|                                   |                                      |         |
|                                   |                                      |         |
|                                   |                                      |         |
| Clear List                        | Q Search                             |         |

Figure 2: Mounting the image

5. Double click on the .mpkg file to install files to the appropriate directories (Fig. 3).

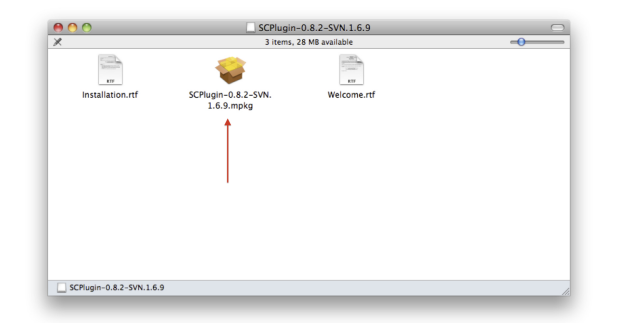

Figure 3: Installing files

6. Locate the SCToolbarButton in the Applications directory and drag it onto the top of the folder window in the grey area (Fig. 4).

| ) 🙆 🙆                |                             | Applications                 |          |             | 0 |
|----------------------|-----------------------------|------------------------------|----------|-------------|---|
|                      | 🧾 🔹 💷                       |                              |          | ٩           |   |
| DEVICES              | Name                        | Date Modified                | Size     | Kind        |   |
| 🖾 iDisk              | ► TeX                       | Mar 11, 2009 10:20 PM        |          | Folder      |   |
| Macintosh HD         | TeamViewer                  | Dec 7, 2010 9:43 AM          | 61.1 MB  | Application |   |
| BOOTCAMP             | System Preferences          | Jun 27, 2009 1:09 AM         | 1.9 MB   | Application |   |
| SCPlugin-0.8.2-S     | 🖉 svnX                      | Apr 14, 2009 4:49 PM         | 3.2 MB   | Application |   |
| -                    | ▶ 💷 Stuffit                 | Dec 14, 2009 6:17 PM         |          | Folder      |   |
| HARED                | 😔 Stickies                  | May 19, 2009 12:28 AM        | 6 MB     | Application |   |
| PLACES               | StatPlus                    | Sep 20, 2009 7:17 PM         | 30.6 MB  | Application |   |
| 💹 Desktop            | Skype                       | Feb 2, 2011 5:31 AM          | 36.6 MB  | Application |   |
| 👚 rhall              | SilverKeeper                | Aug 4, 2009 12:00 PM         | 5.5 MB   | Application |   |
| Applications         | SCToolbarButton             | Mar 16, 2011 6:55 AM         | 168 KB   | Application |   |
| Documents            | SciFinder Scholar 2007a     | Jan 30, 2008 7:17 AM         | 46.2 MB  | Application |   |
| 1202Main             | 🐵 Safari                    | Mar 30, 2011 7:23 PM         | 57.1 MB  | Application |   |
| Computational Biophy | Q QuickTime Player          | Nov 26, 2010 6:40 AM         | 30.7 MB  | Application |   |
| Cu_nO_n              | Se Preview                  | Nov 26, 2010 6:40 AM         | 34.9 MB  | Application |   |
| SVN                  | Plot Digitizer              | Oct 15, 2005 3:34 PM         | 2.9 MB   | Application |   |
| cuophenol            | 🌲 Pinnacle Video Capture    | Nov 6, 2007 1:36 PM          | 60.4 MB  | Application |   |
| Proposals            | 💭 Photo Booth               | Nov 26, 2010 6:40 AM         | 8.5 MB   | Application |   |
| FRSCOR               | A Papers2                   | Mar 30, 2011 12:38 PM        | 85 MB    | Application |   |
| NIFHS2011            | Papers                      | Jan 24, 2011 7:39 PM         | 73.7 MB  | Application |   |
| Bearran              | 🌒 🕸 Myst V End of Ages Demo | Aug 4, 2005 2:35 PM          | 673.3 MB | Application |   |
| applications         | molden4.4                   | Feb 23, 2006 9:31 AM         |          | Folder      |   |
|                      | 📈 Microsoft Silverlight     | Nov 14, 2010 12:02 PM        | 4 KB     | Alias       |   |
| lafa daa             | Microsoft Office 2008       | Aug 21, 2009 10:19 AM        |          | Folder      |   |
| Dad Ledger.xls       | Microsoft AutoLindate       | Nov 26 2005 5:47 PM          | QU2 KB   | Application |   |
|                      |                             | 85 items, 160.3 GB available |          |             |   |

Figure 4: Getting the toolbar button on the finder window

7. Logoff your Mac and then log back in to make sure the toolbar button functions correctly.

8. Create a folder in which you wish to house the svn folder. In my case, I created the folder EPSCoR in my documents directory.

9. Open a Terminal window by locating the Terminal program in the Applications/Utilities folder (Fig. 5).

| 00                   |                                       | 🔯 Utilities                   |         |             | $\Box$ |
|----------------------|---------------------------------------|-------------------------------|---------|-------------|--------|
|                      | 🧾 🔹 💷                                 |                               |         | ٩           |        |
| ▼ DEVICES            | Name                                  | Date Modified                 | Size    | Kind        |        |
| 🖾 iDisk              | Bluetooth Firmware Update             | Jun 18, 2009 3:19 PM          | 3.8 MB  | Application | r      |
| Macintosh HD         | Boot Camp Assistant                   | Mar 30, 2011 7:23 PM          | 10.7 MB | Application |        |
| BOOTCAMP             | ColorSync Utility                     | May 19, 2009 1:00 AM          | 12.1 MB | Application |        |
|                      | Console                               | Apr 6, 2009 7:42 PM           | 7 MB    | Application |        |
|                      | Ø DigitalColor Meter                  | May 28, 2009 12:06 AM         | 1.4 MB  | Application |        |
| ▶ SHARED             | ald Disk Utility                      | Nov 26, 2010 6:40 AM          | 31.3 MB | Application |        |
| ▼ PLACES             | Exposé Exposé                         | Mar 30, 2011 7:23 PM          | 479 KB  | Application | m      |
| E Desktop            | M Grab                                | May 18, 2009 9:12 PM          | 1.7 MB  | Application |        |
| 👚 rhall              | Grapher 😽                             | Apr 6, 2009 7:42 PM           | 29.8 MB | Application |        |
| Applications         | i-Installer                           | Mar 11, 2009 10:20 PM         | 7.1 MB  | Application |        |
| Documents            | Java Preferences                      | Mar 9, 2011 9:32 AM           | 971 KB  | Application |        |
| 1202Main             | A Keychain Access                     | Jun 17, 2010 10:23 AM         | 9.5 MB  | Application |        |
| Computational Biophy | 🛓 MacBook Pro EFI Firmware Update     | Dec 11, 2009 2:21 PM          | 9.4 MB  | Application |        |
|                      | Migration Assistant                   | Jul 1, 2009 2:17 AM           | 3.7 MB  | Application |        |
|                      | Network Utility                       | Jun 24, 2009 9:25 PM          | 2.4 MB  | Application |        |
| SVN                  | Podcast Capture                       | Jul 21, 2009 12:31 AM         | 10.1 MB | Application |        |
| cuophenol            | 🔀 RAID Utility                        | Mar 30, 2011 7:23 PM          | 6 MB    | Application |        |
| Proposals            | Remote Install Mac OS X               | May 18, 2009 9:13 PM          | 2.1 MB  | Application |        |
| EPSCoR               | Spaces                                | Mar 30, 2011 7:23 PM          | 426 KB  | Application |        |
| NIEHS2011            | SuperDrive Update                     | Apr 15, 2010 9:04 AM          | 68.9 MB | Application |        |
| Pearson              | System Profiler                       | Nov 26, 2010 6:40 AM          | 5.5 MB  | Application |        |
| applications         | Terminal                              | Mar 30, 2011 7:23 PM          | 18.9 MB | Application |        |
| hall_group           | a VoiceOver Utility                   | Mar 30, 2011 7:23 PM          | 9.7 MB  | Application |        |
| info.doc             | X11                                   | Nov 26, 2010 6:40 AM          | 5.2 MB  | Application | Ŧ      |
| Dad Ledger.xls       | Macintosh HD 🕨 📷 Applications 🕨 🔛 Uti | ilities                       |         |             |        |
|                      |                                       | 33 items, 160.29 GB available |         |             |        |
|                      |                                       |                               |         |             |        |

Figure 5: Opening Terminal

10. Use the cd command to change the working directory to the folder you just created. For example

cd Documents/Proposals/EPSCoR/

11. Follow the instructions you received in an email to use the svn to checkout the repository. The command will look something like

svn checkout -username=rhall https://svn.cct.lsu.edu/repos/proposals/epscor09

This will create a new folder (in this example the name of the new folder is epscor09)

## Routine Use

1. Always start by locating the svn folder (epscor09 in the above example) in finder, highlighting the folder name, and then clicking on the toolbar button. This will open a menu and you should select "Update". This will bring your local directory in alignment with the master directory on the SVN server. See Fig. 6.

|                       | Add                               |                      |        | Q            |
|-----------------------|-----------------------------------|----------------------|--------|--------------|
| 4655                  | Blame Pranch (Conv/Tag            | Date Modified        | Size   | Kind         |
| iDiele                | Checkout                          | Today, 5:54 AM       | 1.6 MB | JPEG image   |
| IDISK<br>Masiatash UD | Cleanup                           | Today, 5:54 AM       | 225 KB | Portab (PDF) |
| Macintosh HD          | Commit                            | Today, 5:53 AM       | 221 KB | Portab (PDF) |
| BOOTCAMP              | Delete                            | Today, 3:42 AM       | 246 KB | JPEG image   |
| SCPlugin-0.8.2-S      | Info                              | Today, 3:42 AM       | 57 KB  | Portab (PDF) |
| ARED                  | Log                               | Today, 3:41 AM       | 49 KB  | Document     |
| CES                   | Refresh Icons                     | Today, 3:40 AM       | 143 KB | JPEG image   |
| Desktop               | Resolve                           | Today, 3:39 AM       | 41 KB  | Portab (PDF) |
| rhall                 | Revert                            | Today, 3:22 AM       | 1 MB   | JPEG image   |
| Applications          | Status                            | Today, 3:15 AM       | 225 KB | Portab (PDF) |
| Applications          | Update                            | Today, 3:11 AM       | 221 KB | Document     |
| Documents             | About                             | Mar 31, 2011 6:49 PM |        | Folder       |
| 1202Main              | About Augilua 3-21.000            | Mar 21, 2011 9:50 AM | 57 KB  | Microument   |
| Computational Biophy  | StatMechSyllabus.pdf              | Mar 15, 2011 8:32 PM | 61 KB  | Portab (PDE) |
| Cu_nO_n               | LA-MSTI proposal notes pages      | Mar 2, 2011 8:37 AM  | 82 KB  | Pages cation |
| SVN                   | 2-28-2011 ndf                     | Feb 28, 2011 9:59 AM | 37 KB  | Portab (PDF) |
| cuophenol             | 2-28-2011 pages                   | Feb 28, 2011 9:58 AM | 164 KB | Pagescation  |
| Proposals             | Notes on meeting 12-14-2011 pages | Feb 14 2011 4:09 PM  | 61 KB  | Pages cation |
| EPSCoR                | enscor09                          | Feb 9 2011 2:35 PM   | 51 KB  | Folder       |
| NIEHS2011             | Notes on 2/2/2001 LA-SiGMA.pages  | Feb 2, 2011 2:06 PM  | 53 KB  | Pagescation  |

Figure 6: Opening Terminal

2. After editing a file, highlight its name (or the folder name if you edit multiple files in the same folder) and then click the toolbar button followed by selecting the "Commit" option. A window will open and ask you to enter a comment describing your changes.

3. To add a **new** file, add the file to your folder, highlight the file name, click the toolbar button and select "Add". Follow this by using the Commit option described above.

That's it!